基督教香港信義會信義中學

# 中二電腦科

# Arduino 編程基礎

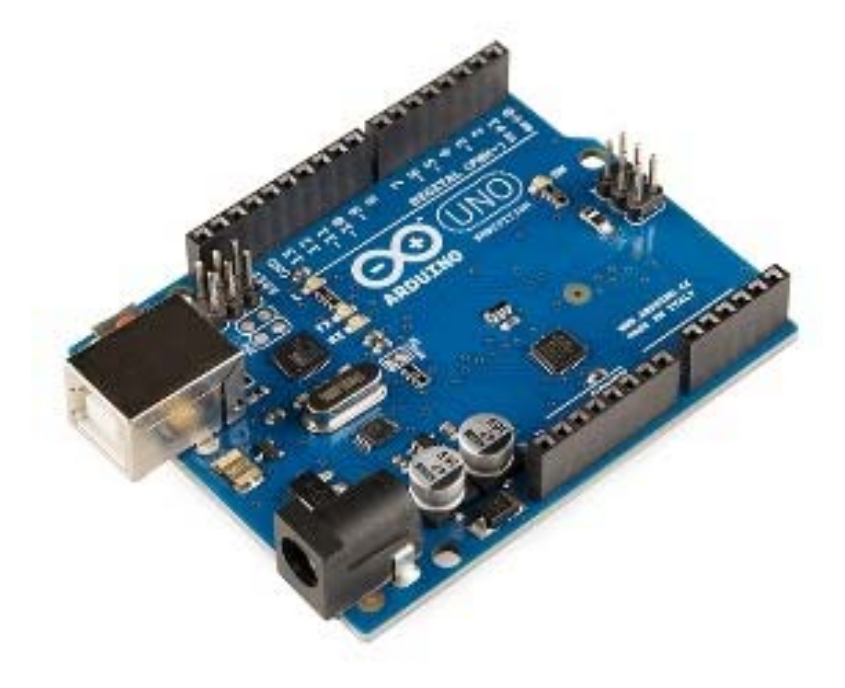

| 姓名 | : |  |
|----|---|--|
|    |   |  |

斑別: \_\_\_\_\_( )

# 目錄

| 第一章 | 亮起一顆 LED     | 2  |
|-----|--------------|----|
| 第二章 | 我的音樂盒        | 8  |
| 第三章 | 保安警報裝置       | 13 |
| 第四章 | 物聯網 (IOT) 簡介 | 19 |
| 課業  | Arduino 考試課業 | 20 |

### 教學影片: http://www.lss.edu.hk → 翻轉教室 → 電腦科 → 中二 登入名稱 = lssvideo 密碼 = lssvideo

### 功課目錄

| 日期 | 内容 | 評分 |
|----|----|----|
|    |    |    |
|    |    |    |
|    |    |    |
|    |    |    |
|    |    |    |
|    |    |    |
|    |    |    |
|    |    |    |
|    |    |    |
|    |    |    |
|    |    |    |

第一章

# 亮起一顆 LED

# 1.1 Arduino 簡介

Arduino 是一個開放源(open-source)的電子平台。你可以在 Arduino 平台編寫程式控制由 Arduino 電路板拼製出來的設備。 教學短片:

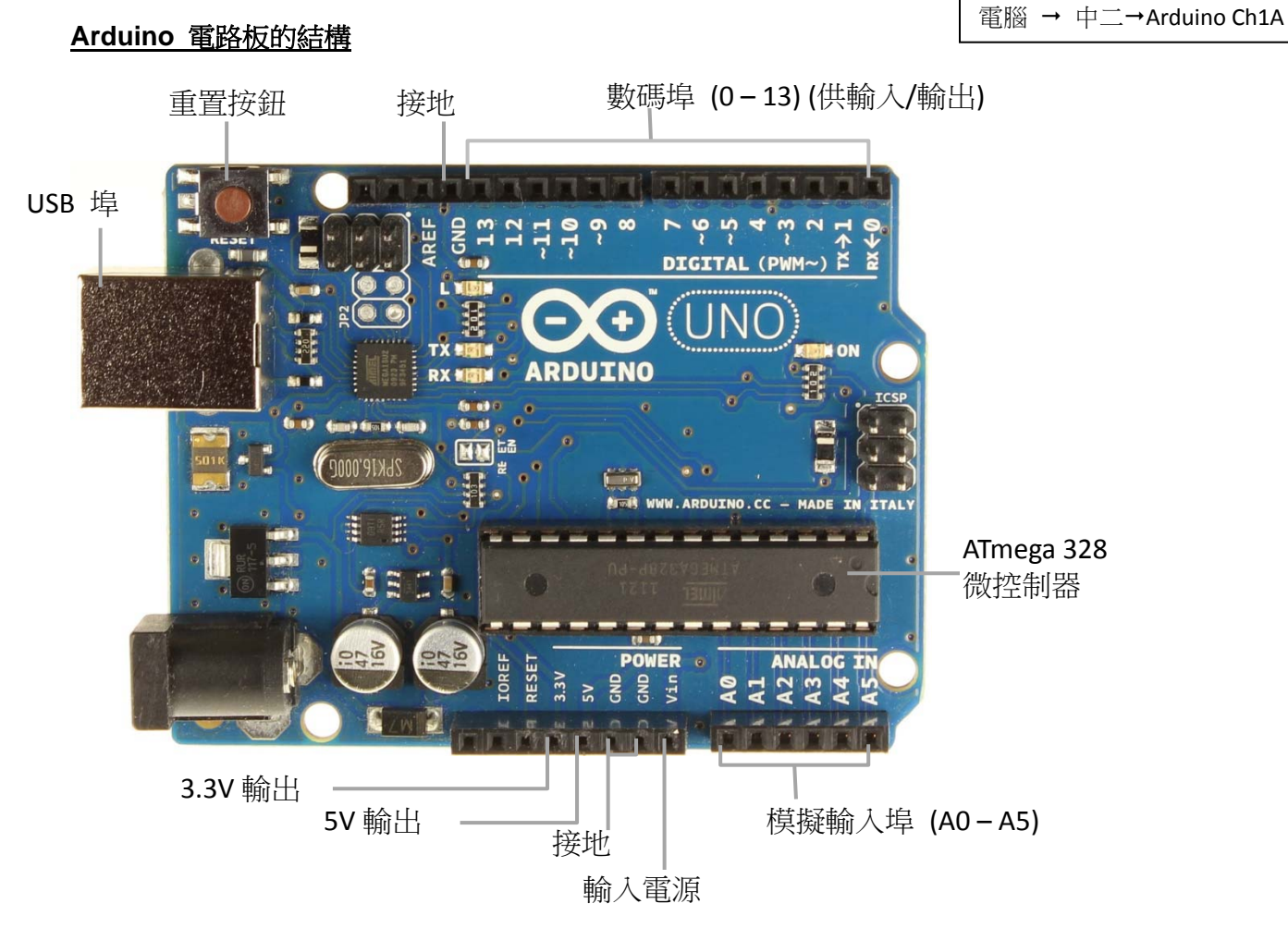

Arduino 電路板有兩種埠(pin)連接輸入/輸出裝置,分別稱為:數碼埠(digital pin)、模擬埠(analog pin)。

#### 課堂活動

1. 以下是連接數碼埠的輸入/輸出設備例子。請寫出它們的名稱及用途。

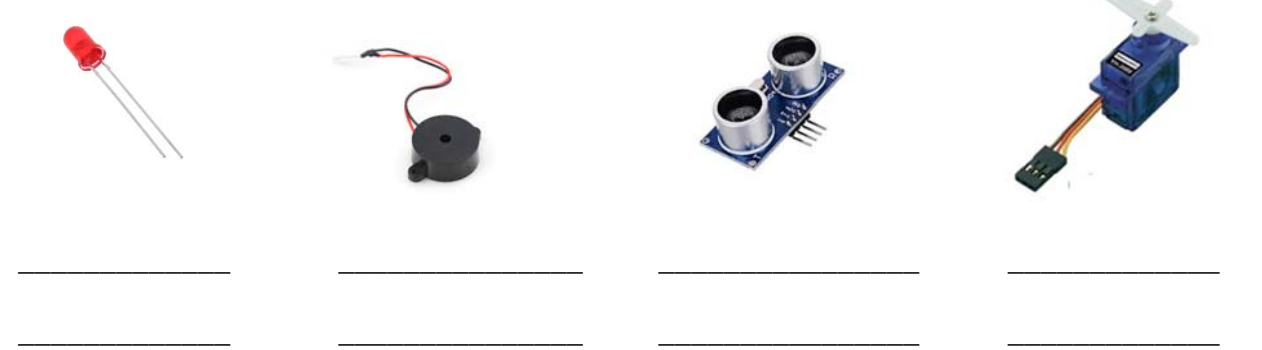

2. 以下是連接模擬埠的輸入設備例子。請寫出它們的名稱及用途。

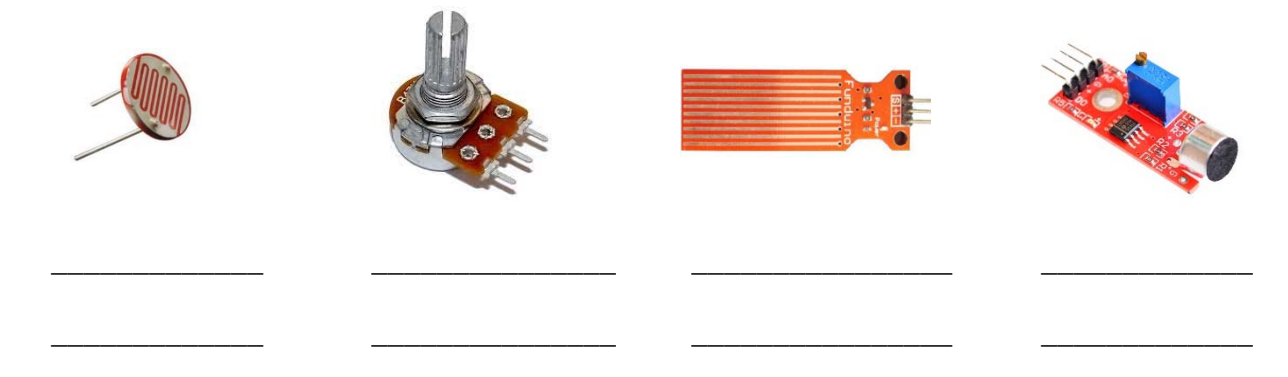

# 1.2 認識麵包板的操作

麵包板提供一個簡便的方法建立 Arduino 電路(Arduino circuit),使用者不需使用焊接工具便能把 Arduino 和電子零件(electronic parts)連接成為一個 Arduino 電路。 一般的麵包板有很多行的細孔,電流能在同一行的細孔間流通。同時,麵包板左右兩邊皆有一行的電源軌(power rail),方便電路 Arduino 電路上的零件取電。

|   |      | -    | -    | -    | -    | -    |      | -    | -     | -    | -    | -    |      | Ξ. | ۰. | -    | -  | -    |      | -  | •   | • |    | -   |                | - | -    | -    | - | - |     |
|---|------|------|------|------|------|------|------|------|-------|------|------|------|------|----|----|------|----|------|------|----|-----|---|----|-----|----------------|---|------|------|---|---|-----|
| L | 8    | 9    | 5    |      | •    |      | 1    | =    |       |      |      | =    |      |    | =  | =    | -  | =    |      | =  |     | = | =  | =   | ā              | = | =    | -    |   | - | 1   |
|   | 30   | 29   | 28   | 27   | 26   | 25   | 24   | 23   | 22    | 21   | 20   | 19   | 100  | 17 | 16 | 15   | 14 | 13   | 12   | 11 | 10  | 9 | 00 | 7   | 0              | 5 | - 24 | 3    | 2 | - |     |
| 2 |      | 1    | -    |      | 1    | 1    | 11   | 1    | 11    |      |      |      | -    | 1  | 1  |      | 1  |      |      |    | 1   |   |    |     |                |   |      | . 11 |   |   | C   |
| σ |      | 1    | 1    |      |      | 11   | 11   | 11   | U     |      |      | 1    |      |    | 1  |      |    |      |      |    |     |   |    |     |                |   |      | u    |   |   | C   |
| 0 |      |      |      |      | 1    |      | 18   | 11   | 11    |      |      | -    |      |    |    |      |    |      |      |    |     |   |    |     |                |   |      | 1    |   |   | c   |
| ٩ |      |      |      |      | 1    |      |      |      |       |      |      |      |      |    |    |      |    |      |      |    |     |   |    |     |                |   |      | 1    |   |   | C   |
| Ð |      |      |      |      |      |      |      | - 11 | (0    |      | •    | -    |      |    |    |      |    |      |      |    |     |   |    |     |                | • |      |      | • |   | a   |
|   |      |      |      |      |      |      |      |      |       |      |      |      |      |    |    |      |    |      |      |    |     |   |    |     | ш              |   |      | 1    |   |   | 100 |
|   | 1    |      | 18   | 11   | 1    |      |      |      |       |      |      | 11   |      | 1  |    |      |    |      |      |    | 1   | 1 |    |     |                |   |      |      |   |   | 1   |
| - |      |      |      | 1    |      |      |      |      |       |      |      | 11   |      |    |    |      |    |      |      |    |     |   |    |     |                |   |      |      |   |   | -   |
|   |      | .11  |      |      |      |      |      |      |       |      |      |      |      | -  | 1  |      |    |      |      |    |     |   |    |     |                |   |      |      |   | н | -   |
|   | - 30 | = 29 | = 28 | = 21 | 07 = | = 25 | = 24 | - 23 | = 22  | - 21 | = 20 | = 19 | - 18 | -  | 1  | - 15 | -  | - 13 | - 12 |    | -10 | - | 00 | - 7 | <b>II</b><br>6 |   | -    | 3    | 2 | - | -   |
|   |      |      |      |      |      | -    |      |      | and a |      | -    | -    |      |    |    |      | -  |      |      |    | _   |   |    |     | -              | - | 1000 |      |   |   |     |
|   |      |      |      |      |      |      |      |      |       |      |      |      |      |    |    |      |    |      |      |    |     |   |    |     |                |   |      |      |   |   |     |

備註:一般而言,我們會把電源 的正極(+)接連到紅色的電 源軌,負極(-)接連到藍色 的電源軌上。

#### 課堂練習

1. 試在空格上填上適當的字母,以表示哪一點與麵包板上的"A"、"B"、"C"、"D"和 "E"是連通的。

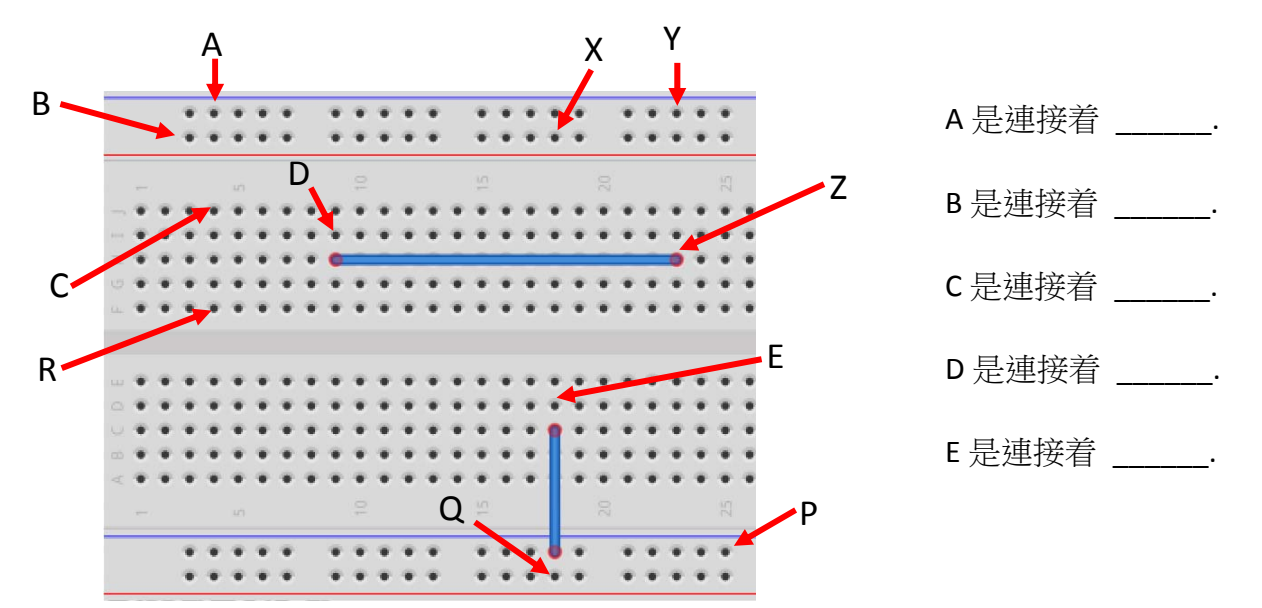

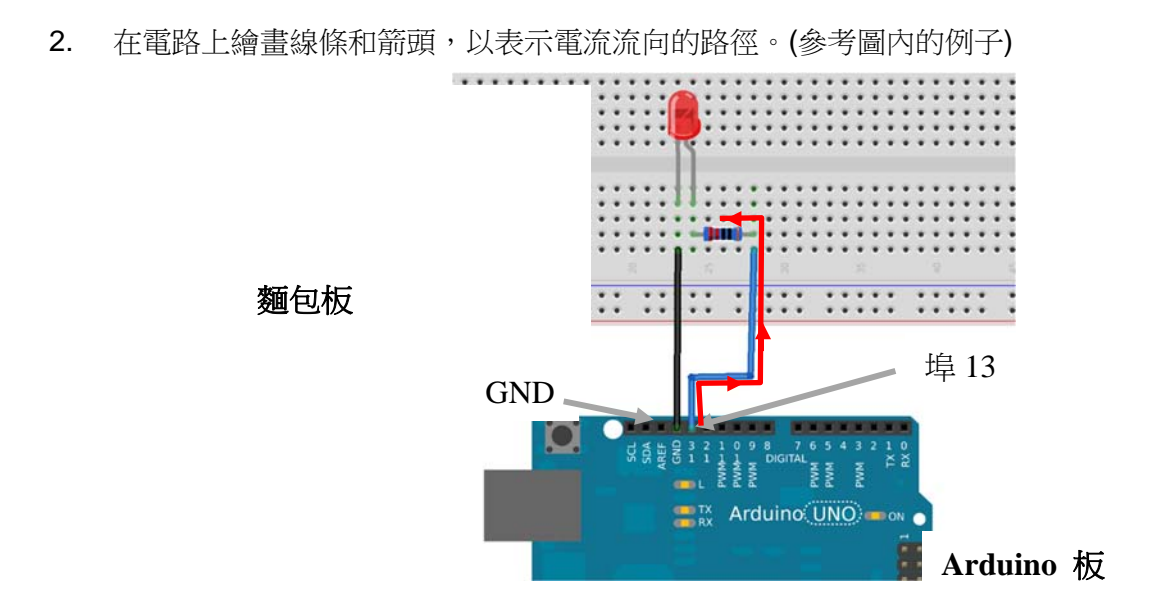

# 1.2 你的第一個 Arduino 電路設備

#### <u>程式`描述</u>

在此 Arduino 活動,你需要製作一個令一顆 LED 不停閃動的電路板。

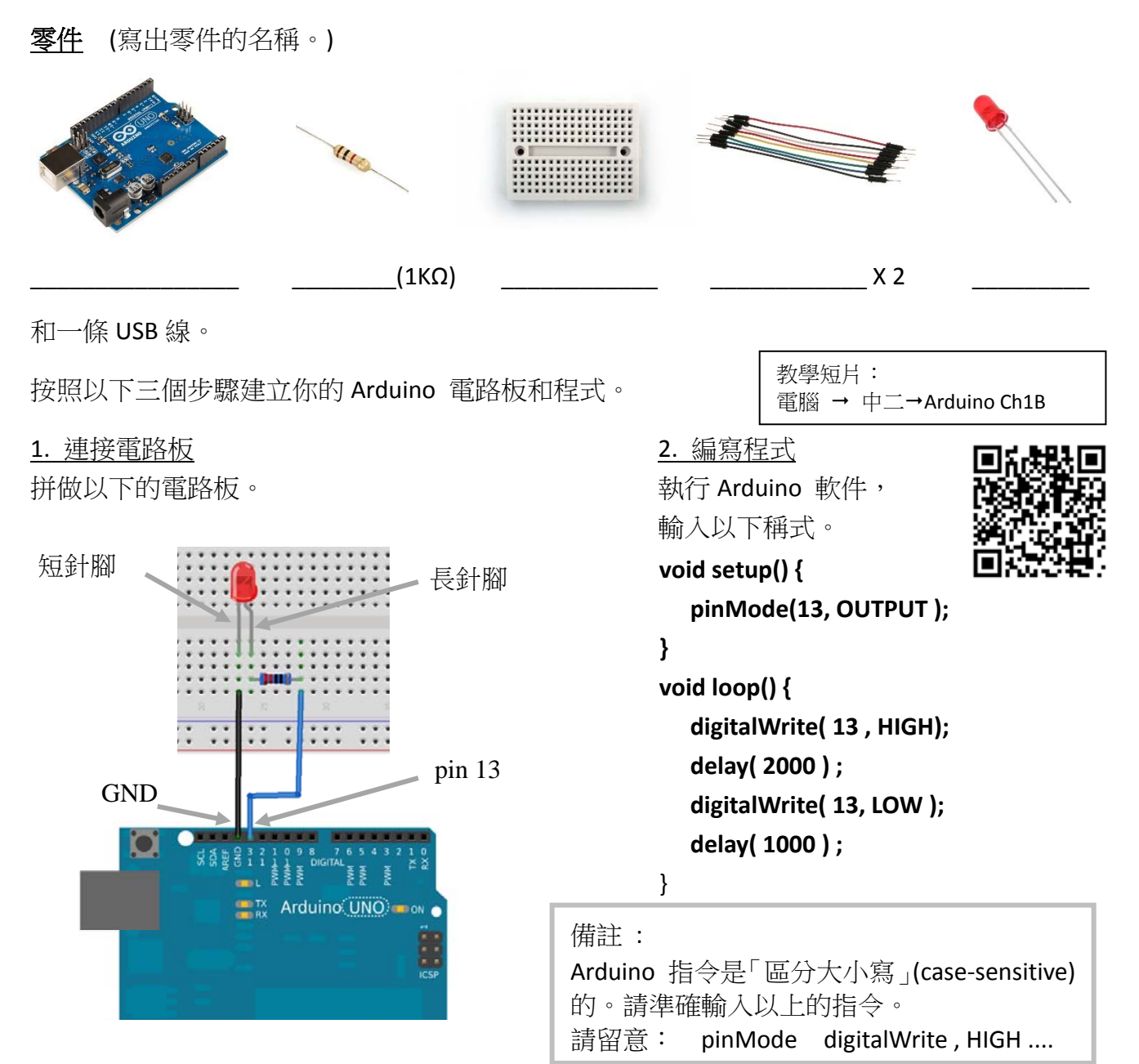

3. 上傳及執行程式

1. 以 USB 線把 Arduino 電路板和電腦連接起來。

2. 按一下"驗證"按鈕,然後再按"上傳"按鈕,把程式載入至 Arduino 電路板內。

題目

| 1. | 描述        | LED 的運作情況。                             |
|----|-----------|----------------------------------------|
| 2. | 解諱<br>(a) | 以下的 Arduino 指令:<br>pinMode(13, OUTPUT) |
|    |           | 答案:定義 埠 是一個類型的埠。                       |
|    | (b)       | digitalWrite(13, HIGH)                 |
|    |           |                                        |
|    | (c)       | delay(1000)                            |
|    |           |                                        |
|    |           |                                        |

挑戰題

更改電路板及程式,使電路板上的綠色 LED 和紅色 LED 不停地交錯地閃動。

題目

 在電路上加入一個綠色 LED 和 一個電阻,完成整個電路圖。

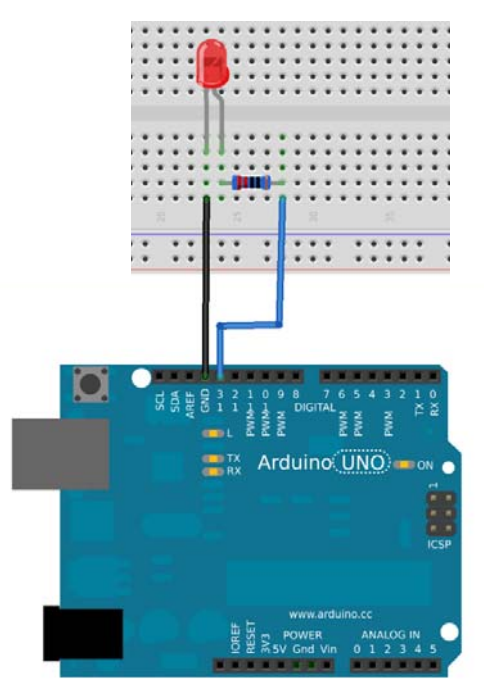

2. 在空格內填上適當的指令。

```
void setup() {
    pinMode(13, OUTPUT );
```

}

void loop() {
 digitalWrite( 13 , HIGH);

delay( \_\_\_\_\_ ) ;

digitalWrite( 13, LOW );

}

課後練習

1. 寫出以下 Arduino 電路板指示部分的名稱。

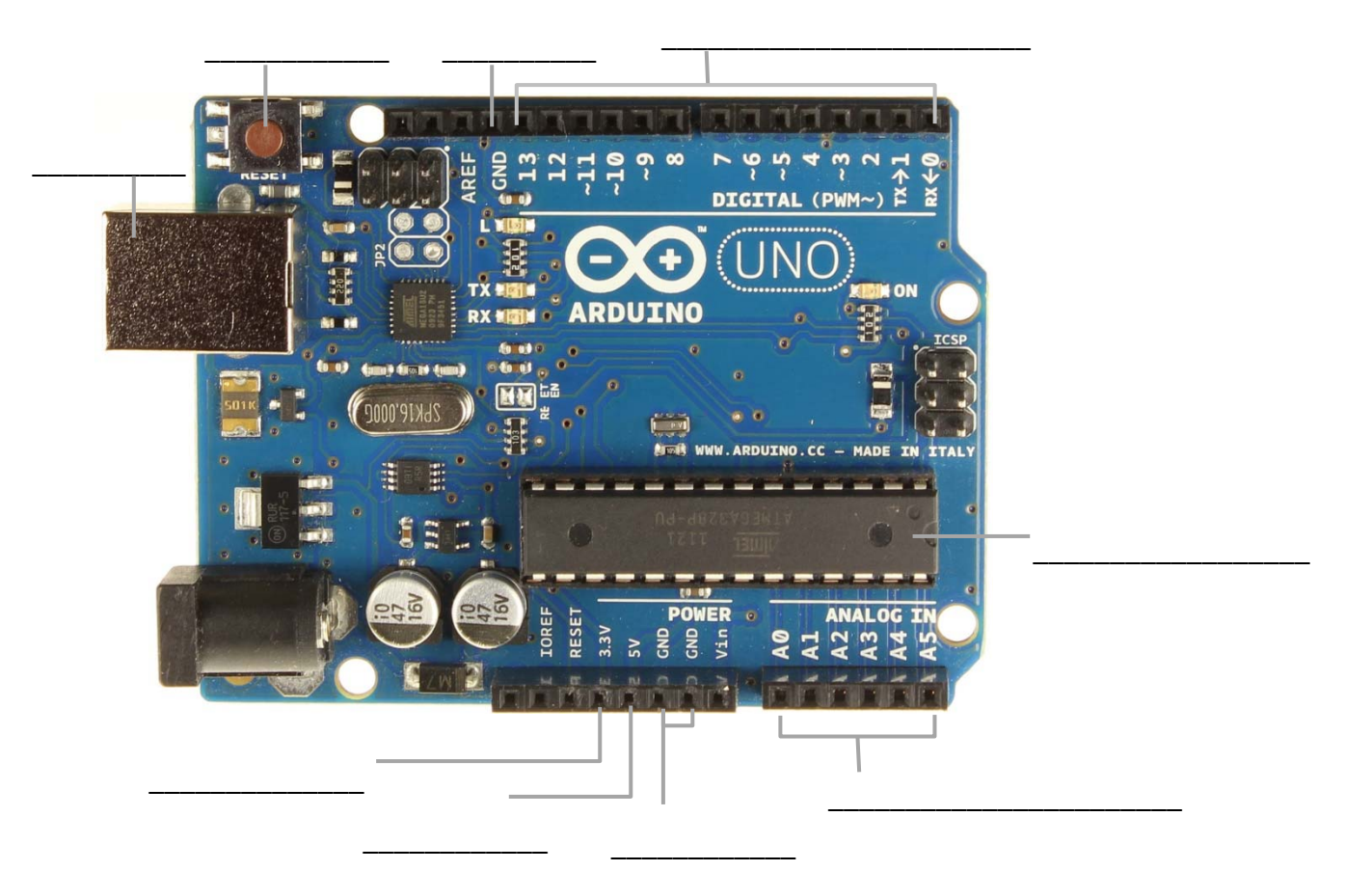

2. 寫出以下電路板指示部件的名稱。

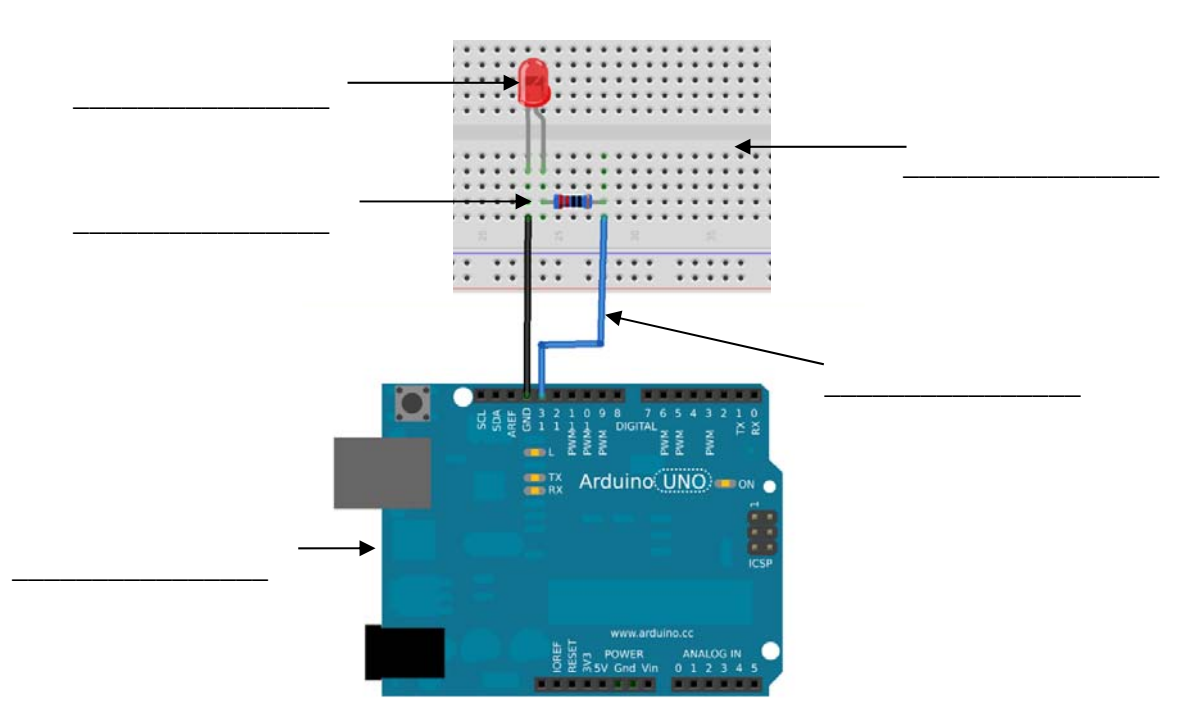

3. 解譯以下 Arduino 程式的作用。

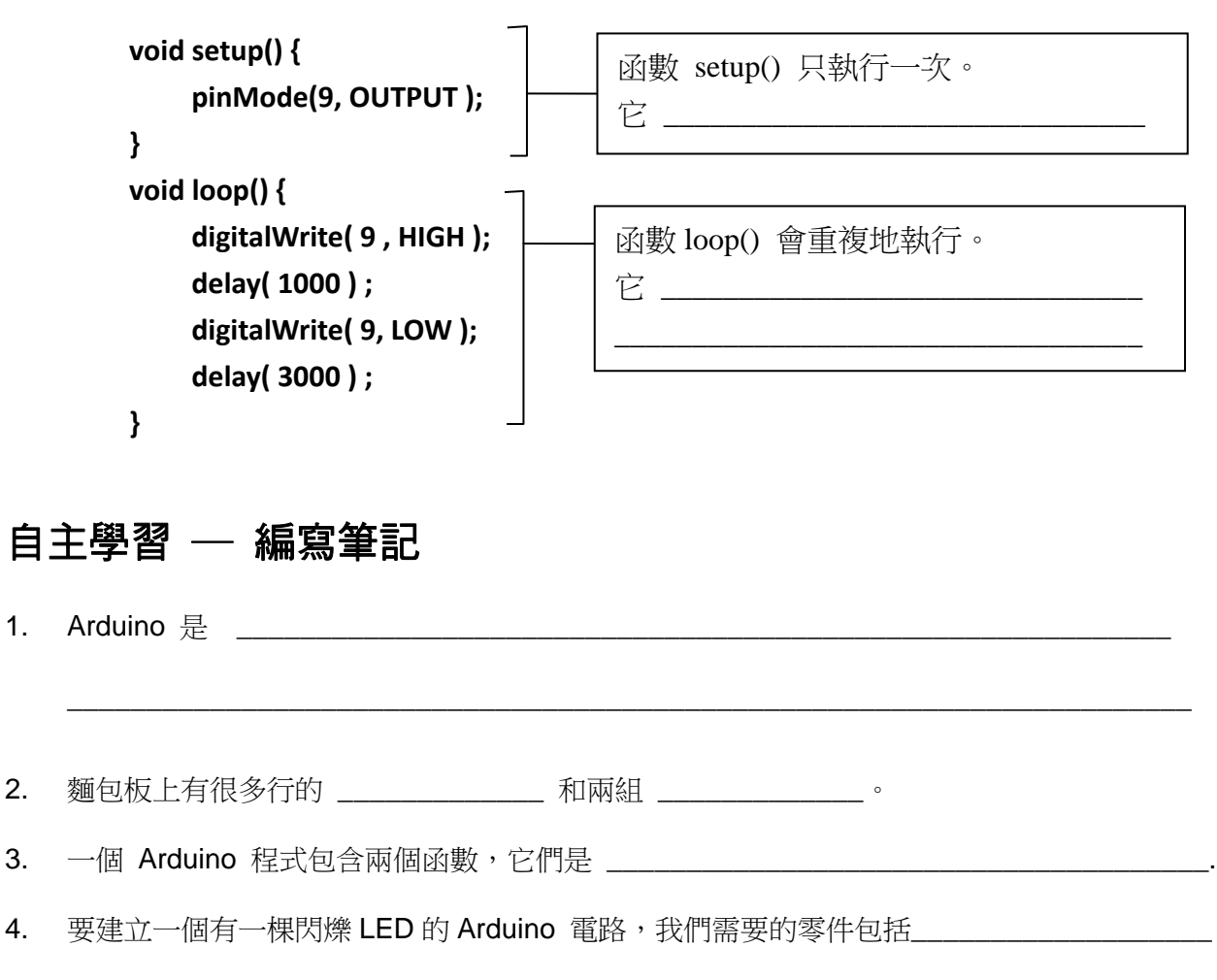

#### 本課其他重點 / 學習心得

1.

2.

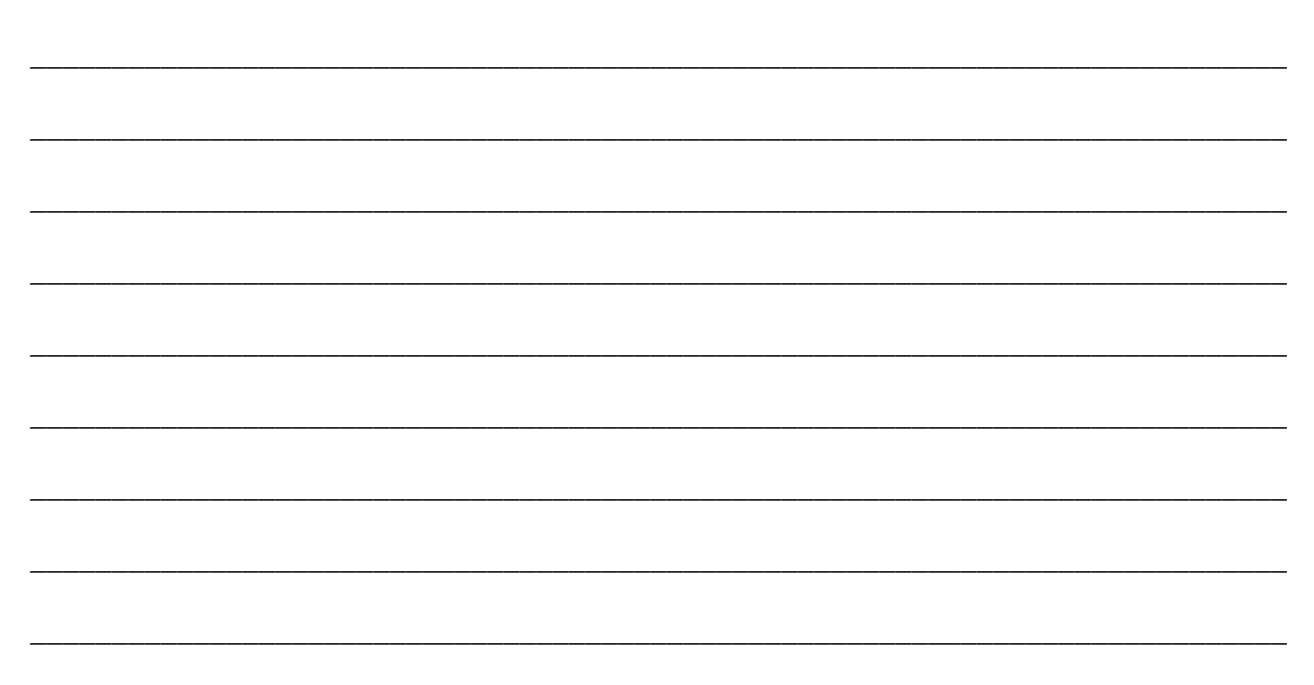

# 第二章

# 我的音樂盒

# 2.1 蜂鳴器

蜂鳴器(Buzzer) 是一個能產生聲音的細小部件,它的功能與揚聲器相似。但是蜂鳴器需要的電源較少, 產生的聲音音量也較小。(注意:輸出至蜂鳴器的音源訊號與揚聲器也不同。本課程不作詳述。)

當電流傳給蜂鳴器,蜂鳴器內部的小瓷碟便會震動,拍打空氣,從而產生聲音。我們可以藉着更改輸出電流的頻率來令蜂鳴器器產生不同的音調。

### 2.2 程式 1: 使 Arduino 發聲

#### 程式`描述

你需要製作一個 Arduino 電路板及編寫程式,使到 Arduino 控制 一個蜂鳴器發出不同的聲調。

110

\_(1KΩ)

<u>零件</u> (寫出零件的名稱。)

和一條 USB 線。

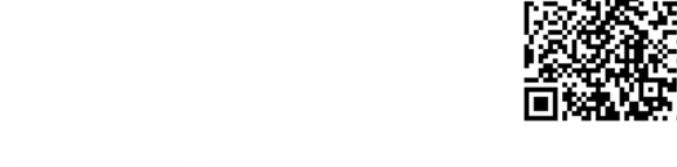

教學短片:

電腦 → 中二→Arduino Ch2A

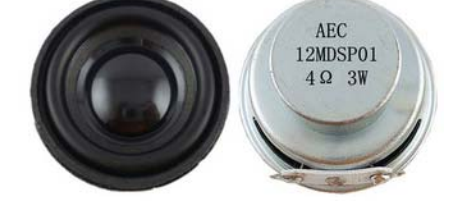

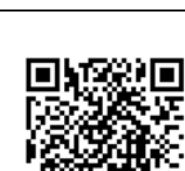

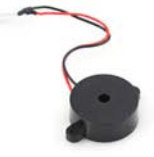

\_\_\_\_\_X 6

按照以下三個步驟建立你的 Arduino 電路和程式。

1. 連接電路

建立如下的電路。

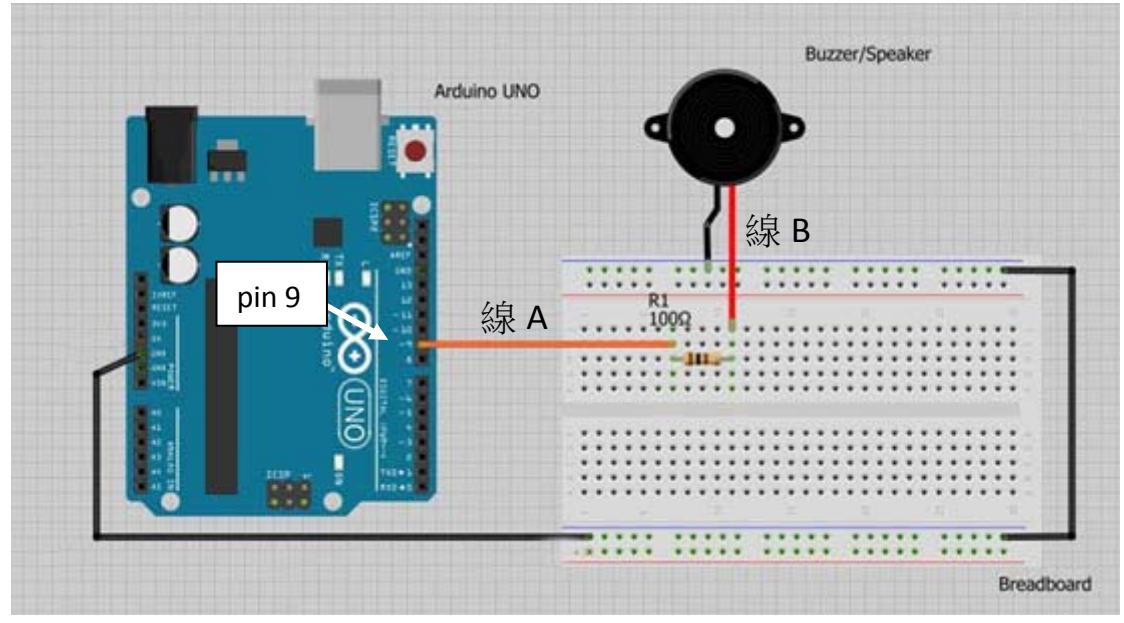

提示:如要蜂鳴器發出較大的聲響,可移除電阻,並把線 A 連接至線 B 同一行細孔上。

2. 编寫程式

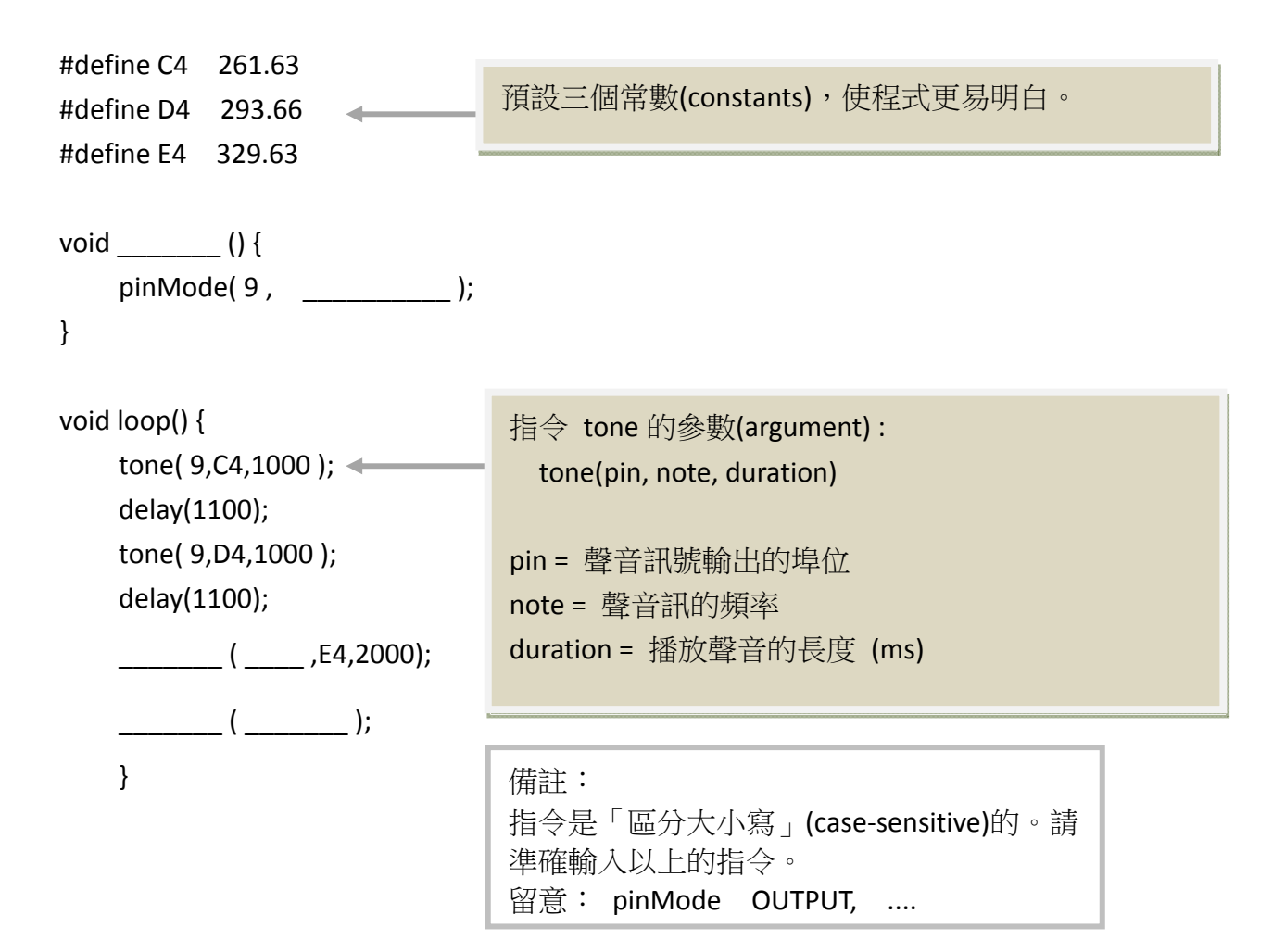

#### 3. 上傳及執行程式

- 1. 以 USB 線把 Arduino 電路板和電腦連接起來。
- 2. 按一下"驗證"按鈕,然後再按"上傳"按鈕,把程式載入至 Arduino 電路板內。

#### 題目

- 1. 描述程式運作情況。
- 2. 解譯以下 Arduino 指令的功能:
  - (a) pinMode( 9, OUTPUT)
  - (b) tone(9, 300, 1000)

#### 挑戰題

修改程式,使它播放校歌首四小節的音樂。所需的校歌簡譜如下:

| <u>D4</u> | G4 | <u>A4</u> | D4 | <u>B4</u> | <u>B4</u> | <u>A4</u> | <u>G4</u> | D5 | <u>A4</u> | A4 | <u>B4</u> | A4 | <u>G4</u> | <u>G4</u> | <u>E4</u> | <u>G4</u> | A4 |
|-----------|----|-----------|----|-----------|-----------|-----------|-----------|----|-----------|----|-----------|----|-----------|-----------|-----------|-----------|----|
| 香         | 海  | Ż         | 濱  | 蜿         | 蜒         |           | 九         | 龍  | 峃         | 戀  | 佳         | 氣  | 毓         | 秀         |           | 鍾         | 癳  |

| 音調  | D4     | E4     | F4     | G4     | A4     | B4     | C5     | D5     |
|-----|--------|--------|--------|--------|--------|--------|--------|--------|
| 頻率值 | 293.66 | 329.63 | 349.23 | 392.00 | 440.00 | 493.88 | 523.25 | 587.33 |

向老師展示你的成品,並把程式列印及貼在以下的空格內。

如有需要,請摺疊程式的硬副本。

# 課後練習

| 指出蜂鳴器和揚聲器的分別。                   |
|---------------------------------|
|                                 |
|                                 |
| 分析以下 Arduino 指今, 然後回答問題。        |
| tone( 8, 300 ,2000 );           |
| delay(2100);                    |
| 蜂鳴器是連接着 Arduino 的哪一個埠?          |
| 蜂鳴器會發響多久?                       |
| 修改以上指令,使蜂鳴器發出更高的音調及發聲的時間是原本的兩倍。 |
|                                 |

3. 在以下的線路圖上加入一個電阻、一顆 LED 和所需的電線,並在下方的 Arduino 程式加入指令, 使它能發聲一秒然後停頓兩秒,同時,當蜂鳴器響起時, LED 也會亮起來。

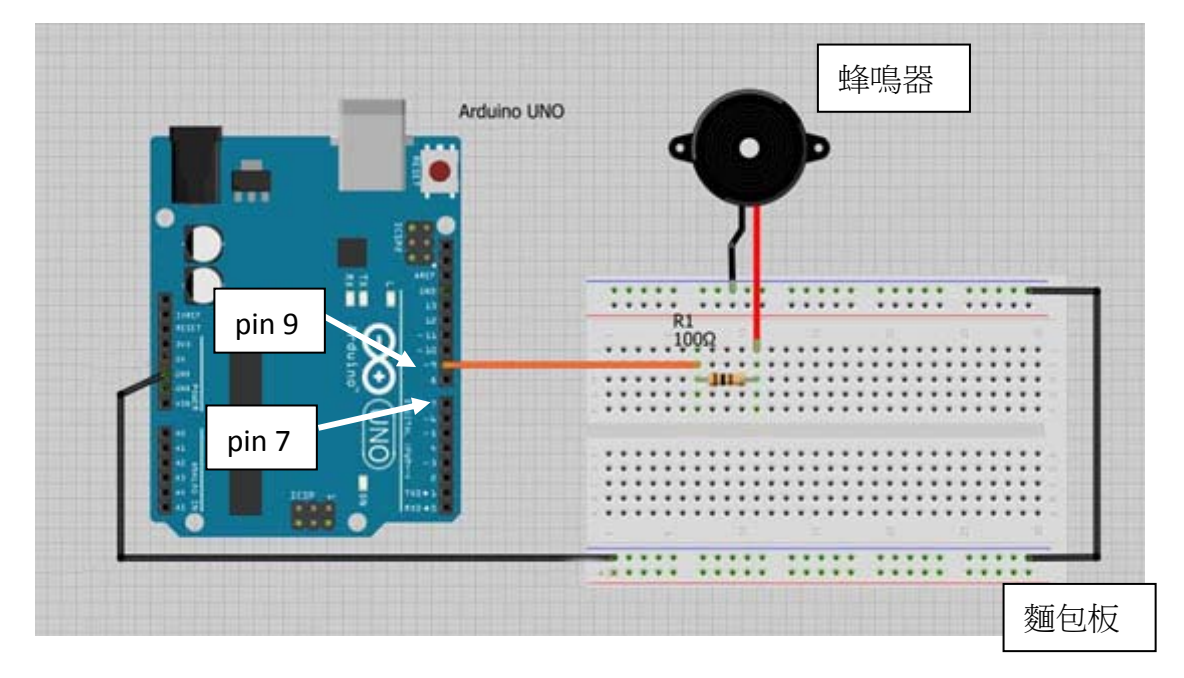

| void     | setup() { pipMode( 9_OUTPUT ); |
|----------|--------------------------------|
|          | pinMode( 7, OUTPUT );          |
| }        |                                |
| void     | loop() {                       |
|          | tone( 9, 400 ,1000 );          |
|          | digitalWrite();                |
|          | delay( );                      |
|          |                                |
| 1        |                                |
| }        |                                |
| <b>-</b> |                                |
| 日二       | L学省 — 編爲聿記                     |
| 1.       | 蜂鳴器是用作                         |
| 2.       | 令蜂鳴器發聲的 Arduino 是              |
|          | 這指令有三個參數,它們的名稱及用途是:            |
|          | 1) pin 連接蜂鳴器的埠編號               |
|          | 2)                             |
|          | ,                              |
|          | 3)                             |
| 本課       | 其他重點 / 學習心得                    |
|          |                                |
|          |                                |
|          |                                |
|          |                                |
|          |                                |
|          |                                |
|          |                                |

# 第三章

# 保安警報器

## 3.1 超聲波感應器

超聲波感應器(ultrasonic sensor)是一個能量度附件物件距離的部件。超聲波感應器發出一段超聲波訊號,然後計算反射訊號(回應, echo)回到感應器的時。超聲波感應器一個開口負責發射訊信,另一開口 負責接收回應。

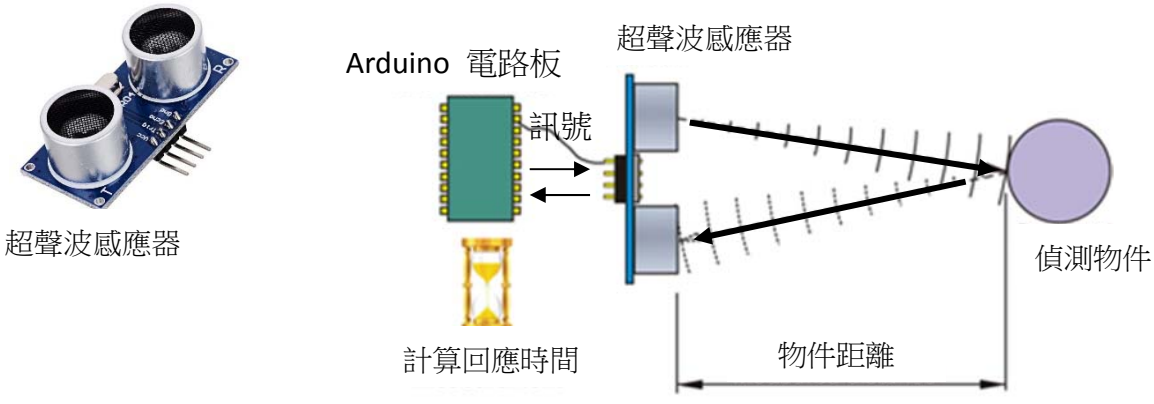

以下公式可用作計算物件的距離:

距離 = (時間 X 聲波速度)/2 (備註: 聲波速度 = 341 m/s)

我們能夠把超聲波感應器接連至 Arduino 電路板,來偵測附近物件的距離,從而按着不同的偵測距離進行不同的回應行動。

#### 題目

試建議一個把超聲波感應器應用在 Arduino 的應用例子。

### **3.2** 程式 1: 量度物件距離

#### 程式`描述

你需要製作一個 Arduino 電路板及編寫程式,來偵測超聲波感應器前面的物件的距離,然後把距離結果顯示在屏幕上。

零件 (寫出零件的名稱。)

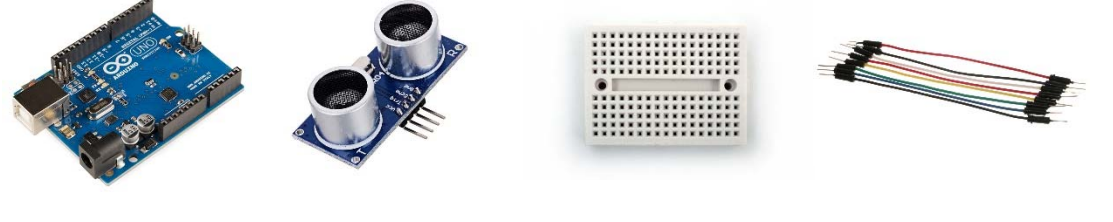

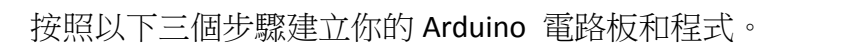

#### 1. 連接電路板

教學短片: 電腦 → 中二→Arduino Ch3A

#### 建立如下的電路板。

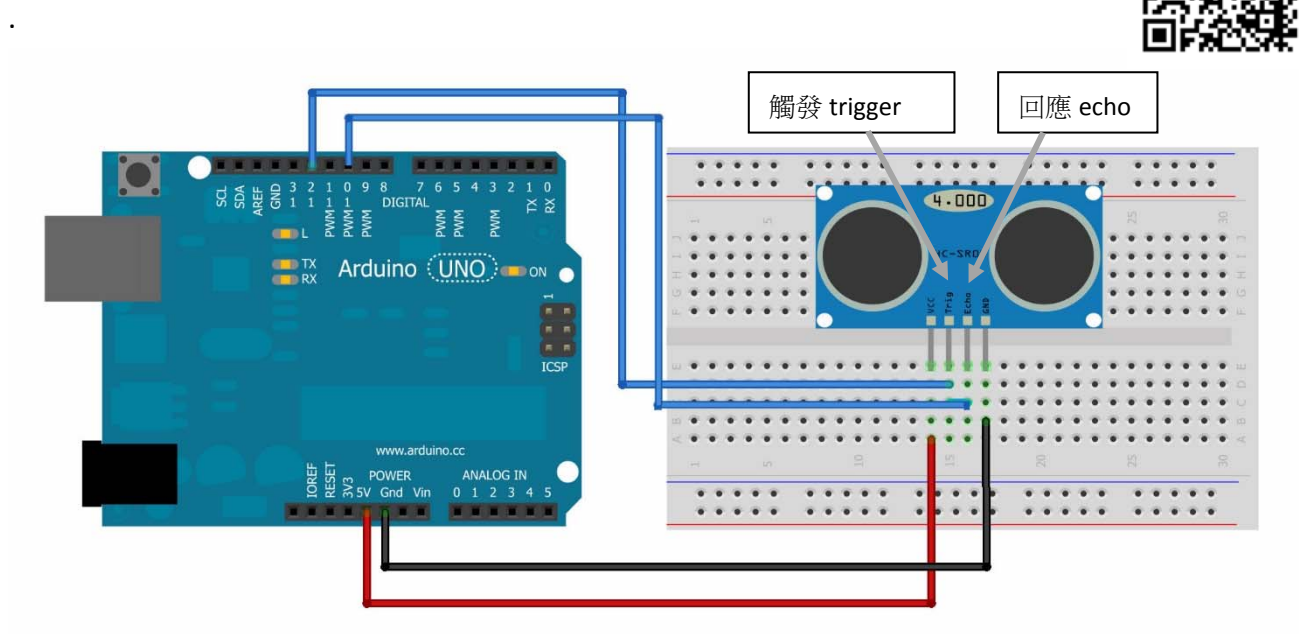

#### 2. 编寫程式

| long time;                                                                                                    | 定義變量(variables)為長整數 long integer<br>time 和 distance 是用作儲存計算結果 |
|----------------------------------------------------------------------------------------------------|---------------------------------------------------------------|
| <pre>void setup() {     Serial.begin (9600);     pinMode(12, OUTPUT);     pinMode(10, INPUT); }</pre>                                   | 設計埠的數據傳送速度為 9600<br>(以配合超聲波感應器的運作速度)                          |
| <pre>void loop() {     digitalWrite(12, LOW);     delay(2);     digitalWrite(12, HIGH);     delay(10);     digitalWrite(12, LOW);</pre> | 這組指令傳出一個聲波訊號,然後讀取反<br>射訊號所需的時間。                               |
| <pre>time = pulseIn(10, HIGH);<br/>distance = time/58.2;<br/>Serial.println( distance );<br/>delay(1000);<br/>}</pre>                   | 計算物件距離                                                        |

3. 上傳及執行程式

1. 開啟「序列埠監控視窗」(Serial Port Monitor Window):

[工具] → [序列埠監控視窗]

並設定傳輸速度為 9600 baud。

教學短片:

電腦 → 中二→Arduino Ch3B

- 2. 以 USB 線把 Arduino 電路板和電腦連接起來。
- 3. 按一下"驗證"按鈕,然後再按"上傳"按鈕,把程式載入至 Arduino 電路板內。

#### 題目

- 1. 描述程式運作情況。
- 2. 「序列埠監控視窗」顯示的是甚麼資訊?
- 3. 解譯以下的 Arduino 指令。
  - (a) pulseIn(2, HIGH);

這指令傳回 \_\_\_\_\_

(b) Serial.println( distance );

這指令把 \_\_\_\_\_\_ 顯示在 \_\_\_\_\_

3.3 程式 2: 製作一個保安警報器

#### 程式`描述

修改 3.2 節的 Arduino 電路板及程式,使它每當偵測到有物件距離少於 10cm 時便發出 1 秒的 響聲。

問題

1. 在以下 Ardunio 電路板加入<u>一個蜂鳴器和一個電阻。</u>

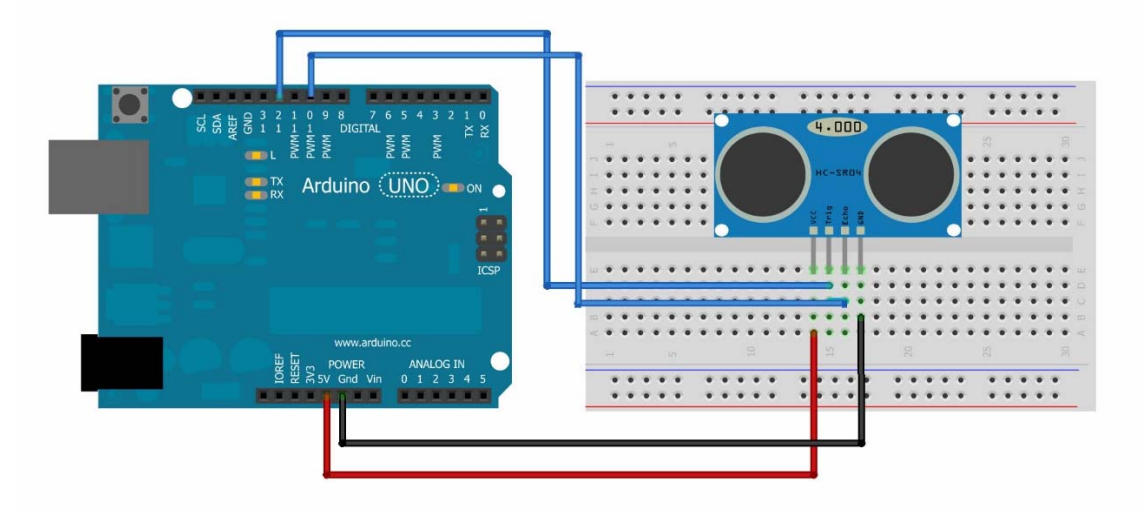

| void setup() {              |              |
|-----------------------------|--------------|
| Serial.begin (9600);        |              |
| pinMode(12, OUTPUT);        |              |
| pinMode(10, INPUT);         |              |
| }                           |              |
| void loop() {               |              |
| digitalWrite(12, LOW);      |              |
| delay(2);                   |              |
| digitalWrite(12, HIGH);     |              |
| delay(10);                  |              |
| digitalWrite(12, LOW);      |              |
| time = pulseIn(10, HIGH);   |              |
| distance = time/58.2;       |              |
| Serial.println( distance ); |              |
| if () {                     | 指令 if() 的語法: |
|                             | if ( 條件 ) {  |
|                             | 指令;          |
| }                           |              |
| delay(1000);                | 指令;          |
| }                           | }            |

挑戰題

修改 3.3 節的程式,使它能數出及顯示發出聲響的次數。並把你的程式貼在以下的空格內。 (提示:加入指令 long counting;)

如有需要,在貼上時,請摺疊你的程式副本。

# 課後練習

.

寫出以下指令的功能。
 Serial.begin (9600);

X = pulseIn(9, HIGH); (假設埠 pin 9 接連着超聲波感應器的"回應"針頭)

Serial.println( 2000 );

2. 假設一顆紅色 LED 連接着埠 5,一顆綠色 LED 連接着埠 6,變量 Y 是儲存超聲波感應器 偵測物件的距離。

完成以下的程式使每當 Y < 15 時, Arduino 便亮起紅色 LED, 否則就亮起綠色 LED。.

| if ( _ |               | ) { |    |
|--------|---------------|-----|----|
|        | digitalWrite( |     | ); |
|        | digitalWrite( |     | ); |
| }      |               |     |    |
| if (   |               | ) { |    |
|        | digitalWrite( |     | ); |
|        | digitalWrite( |     | ); |
| }      |               |     |    |

delay(50);

3. 按照題目 2 完成以下的 Arduino 電路板,你需要加入兩個電阻、1 個紅色 LED、1 個綠色 LED 和所需的電線。

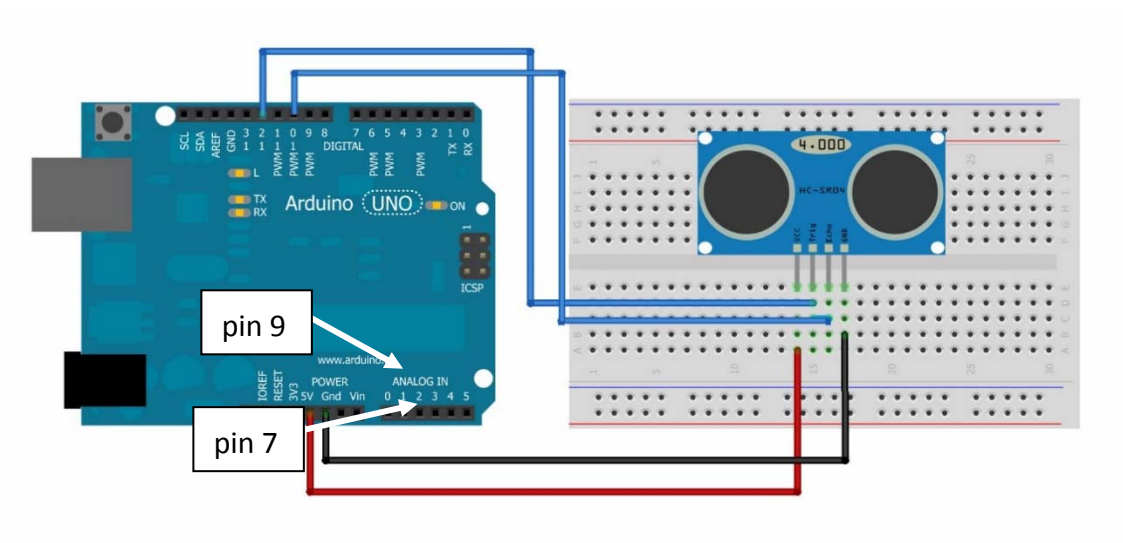

# 自主學習 — 編寫筆記

| 1. | 超聲波感應器是用來                |  |  |  |  |  |
|----|--------------------------|--|--|--|--|--|
| 2. | 在 Arduino 發出一個超聲波訊號的指令是: |  |  |  |  |  |
|    |                          |  |  |  |  |  |
|    |                          |  |  |  |  |  |
|    |                          |  |  |  |  |  |
|    |                          |  |  |  |  |  |
| 3. | 指令 pulseln( ) 是用作        |  |  |  |  |  |
|    |                          |  |  |  |  |  |
| 3. | 指令 if() 的語法是:            |  |  |  |  |  |
|    | if ( ) {                 |  |  |  |  |  |
|    |                          |  |  |  |  |  |
|    |                          |  |  |  |  |  |
| 本調 | ,<br>果其他重點 / 學習心得        |  |  |  |  |  |
|    |                          |  |  |  |  |  |
|    |                          |  |  |  |  |  |
|    |                          |  |  |  |  |  |
|    |                          |  |  |  |  |  |
|    |                          |  |  |  |  |  |
|    |                          |  |  |  |  |  |

# 第四章

# 物聯網(Internet of Things, IoT)

# 5.1 物聯網簡介

- IoT 是一個包含電腦、電子設備、人們和動物的巨大的網絡。
- 每一個在物聯網內的"物件"能夠自動地傳送數據至其他物件。
- 每一個在物聯網內的"物件"都有一個唯一獨有的識別碼。
- 大多數在物聯網內的"物件"是採用無線技術連接物聯網,例如藍牙和 WiFi。
- 一些物聯網會接連互聯網,使它能夠與遠方的物件通訊。

### 5.2 物聯網的應用例子

- 農業耕種: 自動控制農場內的氣溫及濕度
- 智能家居: 燈光控制和室溫控制
- 大廈管理: 大廈保安管理
- 健康管理: 植入式心臟監察器
- 交通運輸: 無人駕駛、道路交通控制系統

### 課堂活動

以 4-5 人一組,討論以下其中一個議題,限時 5 分鐘。然後向全班同學匯報你們的討論結果。 同時,請簡短記錄各組的匯報內容。

- 1) 建議物聯網對我們未來生活帶來的一個正面影響。
- 2) 建議物聯網對我們未來生活帶來的一個危機。

3) 指出一個你曾體驗過的物聯網應用例子。

4) 你認為物聯網將來會成為我們生活的重要部分嗎?為甚麼?

# 期考課業

# 題目1 空氣鋼琴

### 課業要求

請設計及製作一個 Arduino 電路板使它能夠以超聲波感應器偵你的手與感應器的距離,並按距離播放 不同音調的樂聲。以下為空氣不同音調的對應頻率。

| 音調     | С      | D            | E           | F           | G            | А            | В           |
|--------|--------|--------------|-------------|-------------|--------------|--------------|-------------|
| 頻率     | 261.63 | 293.66       | 329.63      | 349.23      | 392.00       | 440.00       | 493.88      |
| 距離(cm) | X < 10 | 10 <= X < 20 | 20 <= X <30 | 30<= X < 40 | 40 <= X < 50 | 50 <= X < 60 | 60 <= X <70 |

請製作一個小盒子及一個有標示的紙板,優化空氣鋼琴外觀和顯示「琴鍵」的位置。

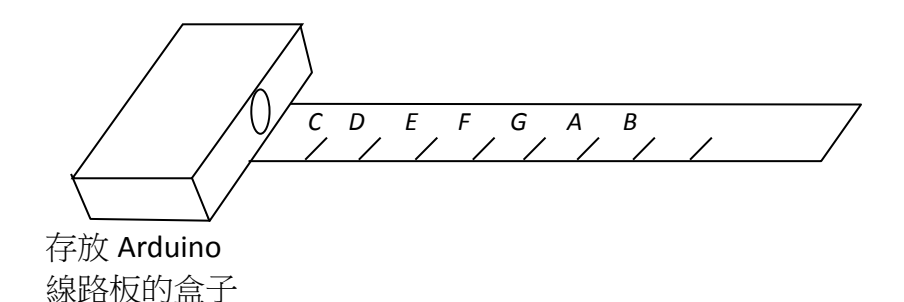

請在老師面前使用你的空氣鋼琴彈奏以下的樂曲。

#### London Bridge

London Bridge is falling down, G A G F E F G

Falling down, falling down. D E F E F G

London Bridge is falling down, G A G F E F G

My fair lady! D G E C

# 題目2智能交通燈系統

### 課業要求

請設計及製作一個 Arduino 電路模擬一個「智能交通燈系統」。這交通燈系統包括:

- 汽車交通燈 (紅/黃/綠)
- 行人交通燈 (紅/綠)
- 提示行人的聲音
- 一個偵測裝置,當它偵測到有行人站在過路處範圍時,會自動縮短等候過馬路的時間

如你加入創新功能在你的設計,會獲<u>額外加分</u>。 你的作品必須裝飾成為具像真度的交通燈模型。

# 題目3自訂設計題目

設計及製作一個能夠在日常生活中應用的 Arduino 電路產品,這產品的設計和製作難度必須高於題目 1 和 2。同時, 學生必須先向老師解說此設計概念, 並得老師批準後才可開始進行製作。

#### 提交課業內容:

- 1) 你的 Arduino 電路
- 2) 電路圖 (老師會派發電路圖紙)

### 時限

你必須在 31/5 或之前提交完成的作品及向老師示範成品的運作。

### 評分準則

|      | 分數 |
|------|----|
| 電路圖  | 15 |
| 作品功能 | 30 |
| 作品外觀 | 10 |
| 展示表現 | 5  |

#### answer page

```
CH1

Challenging program answer

void setup() {

    pinMode(13, OUTPUT);

    pinMode(10, OUTPUT); // any digital pin number, same below

}

void loop() {

    digitalWrite(13, HIGH);

    digitalWrite(13, HIGH);

    digitalWrite(10, LOW);

    delay(200); // any number

    disitalWrite(12, LOW);
```

```
digitalWrite(13, LOW);
digitalWrite(10, HIGH);
delay(200); // any number
```

```
}
```

air paino

#### /\*

HC-SR04 Ping distance sensor: VCC to arduino 5v GND to arduino GND Echo to Arduino pin 2 Trig to Arduino pin 3 \*/

#define echoPin 2 // Echo Pin
#define trigPin 3 // Trigger Pin
#define LEDPin 13 // Onboard LED

int maximumRange = 2000; // Maximum range needed
int minimumRange = 0; // Minimum range needed
long duration, distance; // Duration used to calculate distance

```
void setup() {
 Serial.begin (9600);
 pinMode(trigPin, OUTPUT);
 pinMode(echoPin, INPUT);
 pinMode(LEDPin, OUTPUT); // Use LED indicator (if required)
}
```

void loop() {

```
/* The following trigPin/echoPin cycle is used to determine the
 distance of the nearest object by bouncing soundwaves off of it. */
 digitalWrite(trigPin, LOW);
 delayMicroseconds(2);
```

digitalWrite(trigPin, HIGH); delayMicroseconds(10);

```
digitalWrite(trigPin, LOW);
```

```
duration = pulseIn(echoPin, HIGH);
```

```
//Calculate the distance (in cm) based on the speed of sound.
 distance = duration/58.2;
```

```
if (distance >= maximumRange || distance <= minimumRange){
 Serial.println("-1");
 digitalWrite(LEDPin, HIGH);
}
else {
/* Send the distance to the computer using Serial protocol, and
turn LED OFF to indicate successful reading. */
Serial.println(distance);
digitalWrite(LEDPin, LOW);
        if (distance < 10) {
             tone(8, 261.63, 1000);
```

```
delay(1001);
```

```
}
```

}

```
if ((distance >=10) && (distance <20)) {
     tone(8, 293.66, 1000);
```

```
delay(1001);
```

```
if ((distance >=20) && (distance <30)) {
```

```
tone(8, 329.63, 1000);
```

```
delay(1001);
 }
 if ((distance >=30) && (distance <40)) {
      tone(8, 349.23, 1000);
      delay(1001);
 }
if ((distance >=40) && (distance <50)) {
      tone(8, 392.00, 1000);
      delay(1001);
 }
 if ((distance >=50) && (distance <60)) {
      tone(8, 440, 1000);
      delay(1001);
 }
if ((distance >=60) && (distance <70)) {
      tone(8, 493.88, 1000);
      delay(1001);
 }
if ((distance >=70) && (distance <100) ) {
      tone(8, 523.25, 1000);
      delay(1001);
 }
```

```
//Delay 50ms before next reading.
delay(50);
```

}

}

### TERM PROJECT (NEVER DISCLOSE THIS TO STUDENTS!)

### Project 1 air piano

```
Sample result.
long time;
long distance;
long counting;
void setup() {
   Serial.begin (9600);
  pinMode(12, OUTPUT);
  pinMode(10, INPUT);
  pinMode(8, OUTPUT);
  counting = 0;
}
void loop() {
  digitalWrite(12, LOW);
  delay(2);
  digitalWrite(12, HIGH);
  delay(10);
  digitalWrite(12, LOW);
  time = pulseIn(10, HIGH);
  distance = time/58.2;
  Serial.println( distance );
  if (distance < 10) {
       Serial.println("C");
       tone(8,261.63,1000);
     }
  if (( distance >= 10 ) && ( distance < 20)) {
       Serial.println("D");
       tone(8,293.66,1000);
     }
  if (( distance >= 20 ) && ( distance <30)) {
       Serial.println("E");
     tone(8,329.63,1000);
     }
          if ((distance >= 30) && (distance < 40)) {
       Serial.println("F");
               tone(8, 349.23, 1000);
               delay(1001);
          }
        if ((distance >=40) && (distance <50)) {
     Serial.println("G");
                 tone(8, 392.00, 1000);
               delay(1001);
          }
          if ((distance >=50) && (distance <60)) {
                 Serial.println("A");
```

```
tone(8, 440, 1000);
    delay(1001);
}
if ((distance >=60) && (distance <70)) {
        Serial.println("B");
        tone(8, 493.88, 1000);
        delay(1001);
}
if ((distance >=70) && (distance <100) ) {
        Serial.println("C' ");
        tone(8, 523.25, 1000);
        delay(1001);
}
```

```
delay(500);
```

}